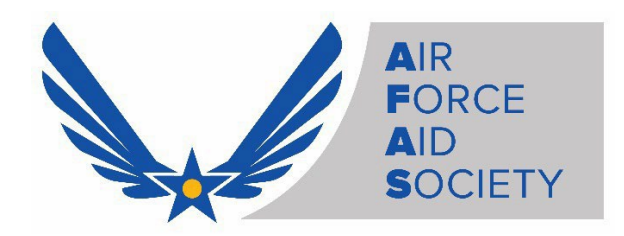

# AFAS "Give Parents a Break" Application Instructions Using the AFAS Member Portal

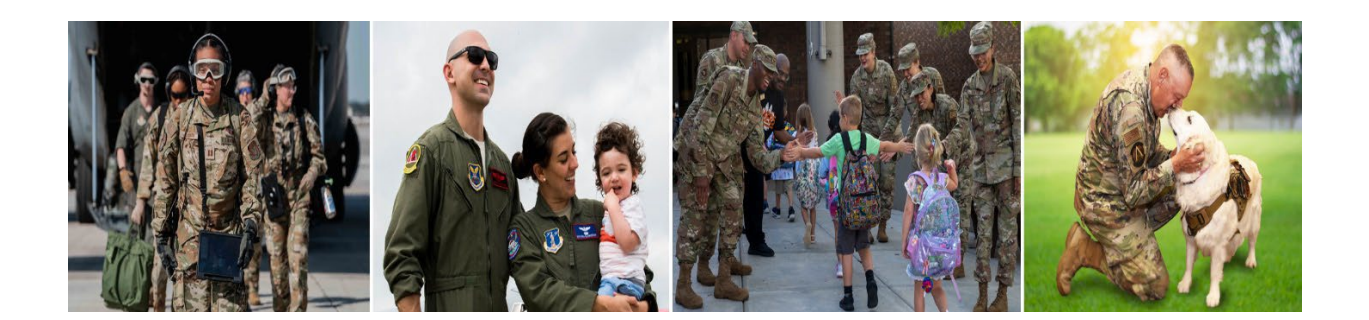

- 1. Access the Air Force Aid Society Member Portal
  - Go to: <u>https://portal.afas.org</u>
  - Click Sign In

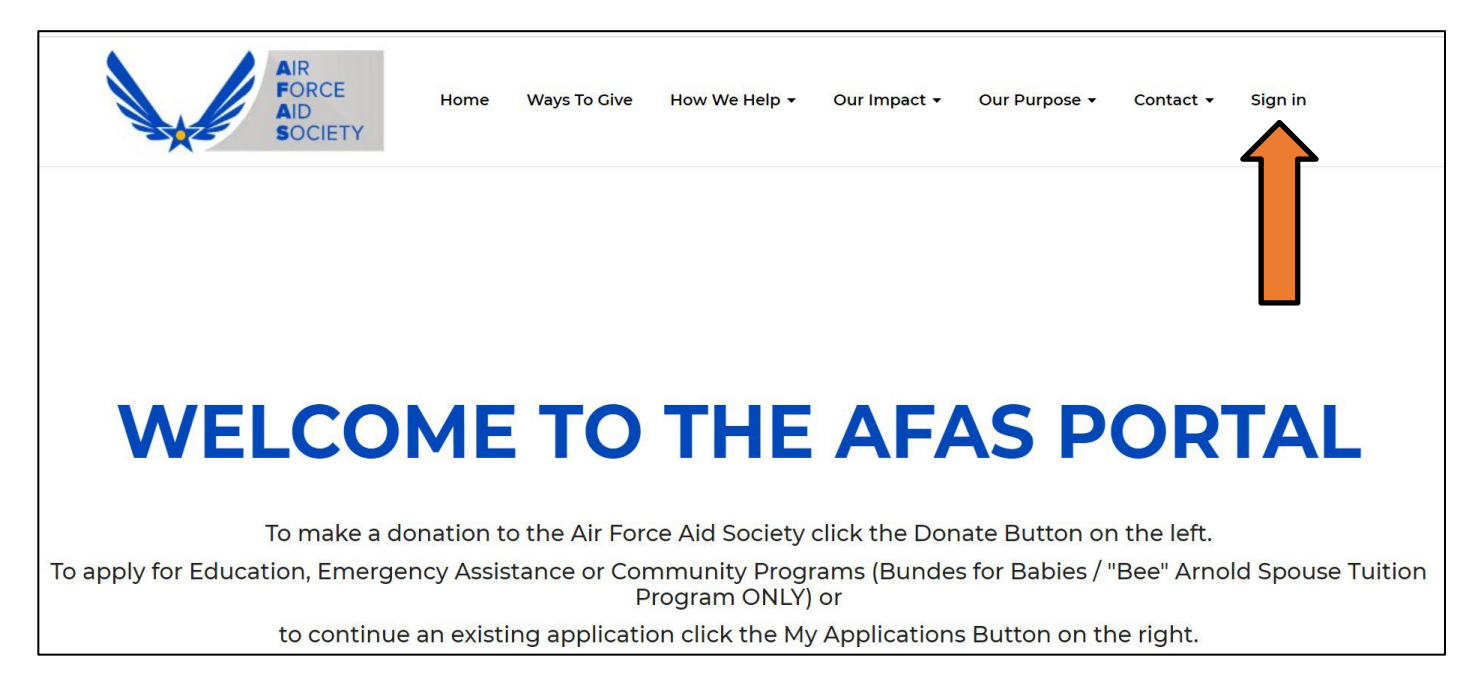

### 2. Sign In Tab

- > If you previously registered for an account, you may Sign In with your Email and Password
- If you never registered for an account, you can create an account by selecting the Register tab and following the instructions (See information on next page)

*Note:* You may need to reset your password or call 703-972-2604 for an AFAS Team Member to unlock your account if it does not allow you to proceed

| Sign in Register             |                                                                                                    |
|------------------------------|----------------------------------------------------------------------------------------------------|
| Welcome to our new Air F     | Force Aid Society portal!                                                                                                    |
|                              |                                                                                                    |
| MEMBER, GRANDPAREN           | T OR OTHER FAMILY RELATIONSHIP WILL BE PROCESSED THROUGH THE AMERICAN RED CROSS (ARC). PLEASE CONTACT THE                                       |
| ARC AT 1-877-272-7337 FG     | DR IMMEDIATE ASSISTANCE.                                                                                                    |
| This is your one stop shor   | to manage your relationship with the Air Force Aid Society the official sharity supporting US Airmon and Space Cuardians. Once you              |
| reate your account and l     | to manage your relationship with the Air Force Aid Soldery, the Origin Linking your population of Air Her and Space deal data the Air Force you |
| emergency assistance, or     | g in, you will easile to revergence assistance loans.                                                                                           |
| intergency assistance; or    |                                                                                                    |
| f this is your first time ac | cessing the portal, please navigate to the "Register" tab above to set up your account.                                                         |
| f you have any issues plea   | ase contact the following for support:                                                                                                    |
| For issues with Donations    | , please contact the Donation Team: <u>donations@afas-hq.org</u>                                                                                |
| For issues applying for Ed   | ucation Assistance, please contact the Education Team: <u>education@afas-hq.org</u>                                                             |
| For issues applying for En   | nergency Assistance, please contact the Emergency Assistance Team: <u>ea@afas-hq.org</u> or <u>Click Here</u>                                   |
| Cian In                      |                                                                                                    |
| sign in                      |                                                                                                    |
|                              |                                                                                                    |
| Email                        |                                                                                                    |
|                              |                                                                                                    |
| * Password                   |                                                                                                    |
|                              |                                                                                                    |
|                              | Remember me?                                                                                                    |
|                              |                                                                                                    |
|                              | Sign in Forgot your password?                                                                                                    |
|                              |                                                                                                    |

#### 3. Register Tab – Creating a new account

Enter your personal Email, create a Password & Confirm password, enter the code from the image on your screen, and then click **Register** 

*Note*: **Do not** use your ".mil" or ".edu" email as you may not receive important emails regarding your application

| lease DO NOT use your '  |                                                                                                    |
|--------------------------|----------------------------------------------------------------------------------------------------|
| ddress is already taken, | please return to the "Sign in" tab and use the password reset button at the bottom of the screen to generate a password for your |
| egister an accou         | Int                                                                                                    |
|                          |                                                                                                    |
| * Email                  |                                                                                                    |
|                          |                                                                                                    |
| * Password               |                                                                                                    |
| * Confirm password       |                                                                                                    |
|                          |                                                                                                    |
|                          | PG/FPBM                                                                                                    |
|                          | Generate a new image                                                                                                    |
|                          | Play the audio code                                                                                                    |
|                          | Enter the code from the image                                                                                                    |
|                          |                                                                                                    |
|                          | Degister                                                                                                    |

If you receive a message indicating "the username/Email is already taken", you may have already registered. Click on the Sign In tab and enter your Email and Password to continue to the application. If you do not remember your password, click on the Forgot your password? button and follow the instructions to request a password reset

# > Profile screen - enter the required information on this page and then click Update

|                    | Your information                                   |   |                                                       |   |
|--------------------|----------------------------------------------------|---|-------------------------------------------------------|---|
|                    | Title *                                            |   | E-mail/Username                                       |   |
| rofile             | Amn                                                | Q | johnsnuffy80@gmail.com                                |   |
| Ponation History   | First Name *                                       |   | Business Phone                                        |   |
| ecurring Donations | John                                               |   | 703-972-2604                                          |   |
| ly Applications    | Middle Name                                        |   |                                                       |   |
| Security           |                                                    |   |                                                       |   |
| hange password     | Last Name *                                        |   |                                                       |   |
|                    | Address                                            |   | Address & State Provide co                            |   |
|                    | Chungh 1                                           |   | ACCULTURES IN STREET, BUTCHERING                      |   |
|                    | Street 1                                           | 1 |                                                       | 0 |
|                    | Street 1<br>1550 Crystal Drive                     |   |                                                       | Q |
|                    | Street 1<br>1550 Crystal Drive<br>Street 2         |   | ZIP/Postal Code                                       | ٩ |
|                    | Street 1<br>1550 Crystal Drive<br>Street 2         |   | ZIP/Postal Code                                       | Q |
|                    | Street 1<br>1550 Crystal Drive<br>Street 2<br>City |   | ZIP/Postal Code<br>22202<br>Address 1: Country/Region | Q |

> Once complete, you should be taken back to the Sign in / Register screen and be able to Sign In

## 4. Create An Application

Sign In to your account to start an application. (Select the Sign In tab, enter your Email and Password)

| Sign in          | Register                                                                                                    |
|------------------|----------------------------------------------------------------------------------------------------|
| Welcome to ou    | Ir new Air Force Aid Society portal!                                                                              |
| This is your one | e-stop shop to manage your relationship with the Air Force Aid Society, the official charity supporting US Airmen |

### Click on My Applications

| WELCOME TO T                                                   | THE AFAS PORTAL                                                                 |
|----------------------------------------------------------------|---------------------------------------------------------------------------------|
| To make a donation to the Air Force A                          | id Society click the Donate Button on the left.                                 |
| To apply for Education, Emergency Assistance or Commu<br>Progr | unity Programs (Bundes for Babies / "Bee" Arnold Spouse Tuition<br>ram ONLY) or |
| to continue an existing application c                          | lick the My Applications Button on the right.                                   |
|                                                                |                                                                                 |
| Donate                                                         | My Applications                                                                 |
|                                                                |                                                                                 |

Click on Apply for Community Program

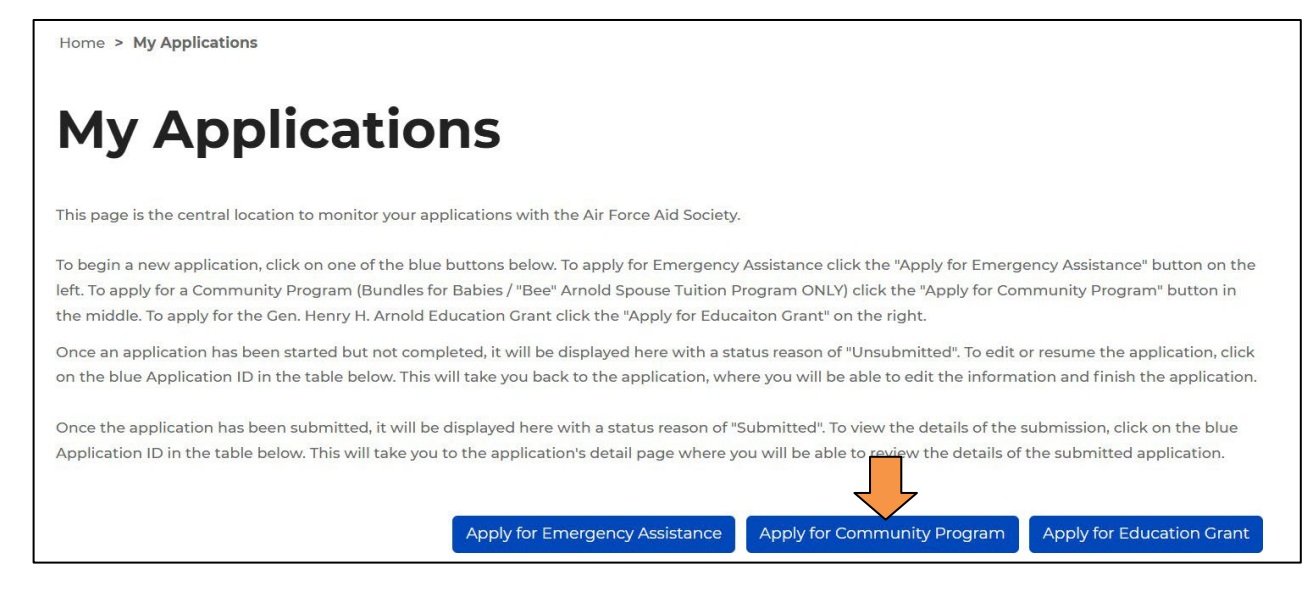

Select Give Parents a Break for the program you are applying for in the drop-down menu

\_\_Child Care for PCS - The Child Care for PCS Program is intended to help relieve stress felt by Air Force and Space Force families in the process of a Permanent Change of Station (PCS), Retirement, Palace Chase, or Separation from service move. AFAS will provide \$200 per dependent child up to age 12 (not to exceed \$1,000 per family) to eligible members utilizing child care at the Child Development/Youth Center, a Family Child Care (FCC) provider home, Day Care center or Day Care Provider of your choosing (on or off the installation). Eligible members, including active-duty Air Force and Space Force, Title 10, USC must provide a PCS order to utilize care within 60 days of arrival or departure. Eligible members with a Retirement, Separation or Palace Chase order must apply within 60 days of departure.

\_\_\_\_\_\_Give Parents a Break - The Air Force Aid Society recognizes that Air Force and Space Force families are subject to unique stresses due to the nature of military life - deployments, remote tours of duty, frequent moves, etc. Families are often separated from spouses as well as from extended family members who might otherwise offer support. To assist these families, AFAS provides assistance with the child care costs for active-duty Air Force and Space Force families under the GPAB program. The purpose of this program is to offer eligible parents a few hours break from the stresses of parenting. Families may use this time to suit their personal needs. Eligible members must be referred to this program and provide a copy of the Certificate of Eligibility received from one of the following agencies: Military and Family Readiness Center personnel, Family Advocacy, Chaplain, Doctor or other medical professional, Squadron Commander, First Sergeant.

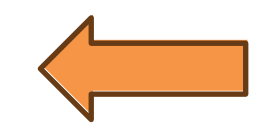

What community program are you applying for?\*

Select

#### > Step 1: Complete required fields and then click submit

> Note: All fields with an asterisk (\*) are mandatory and must be completed to continue to the next screen

What community program are you applying for?\* Give Parents a Break  $\mathbf{v}$ Location of Childcare \* Select v Number of Dependent Children Requiring Childcare\* Day Care Name\* Day Care Address \* Day Care Phone Number \* Provide a telephone number Submit

Step 1: Applicant Information Page - Fill in the required information and then click Save and Continue. Note: All fields with an asterisk (\*) are mandatory and must be completed to continue to the next screen

# GIVE PARENTS A BREAK APPLICATION

| 1 Applicant Information | 2 Military Member Information | 3 Requirements | 4 Disbursement Method      |   |
|-------------------------|-------------------------------|----------------|----------------------------|---|
| pplicant Inform         | nation                        |                | Contact Information        |   |
| SSN *                   |                               |                | Personal Email Address *   |   |
|                         |                               |                |                            |   |
| DODID                   |                               |                | Work Email Address         |   |
| First Name *            |                               |                | Phone Number Type *        |   |
|                         |                               |                | Select                     | ~ |
| Middle Initial          |                               |                | Work Phone (no dashes)     |   |
|                         |                               |                | Provide a telephone number |   |
| Last Name *             |                               |                |                            |   |
|                         |                               |                | Home Address               |   |
| Suffix                  |                               |                | Address Line 1 *           |   |
|                         |                               | Q              |                            |   |

Step 2: Military Member Information page – Fill in the required information and then click Save and Continue

*Note:* First Sergeant name and contact information is mandatory. AFAS reserves the right to contact the First Sergeant if/when necessary

# GIVE PARENTS A BREAK APPLICATION

| 1 Applicant Information 🖌 2 Military Member Information | 3 Requirements 4 Disbursement Method                                             |
|---------------------------------------------------------|----------------------------------------------------------------------------------|
| Military Member Information                             | Contact Information                                                              |
| SSN *                                                   | Personal Email Address *                                                         |
|                                                         | Please enter a personal email address, .mil email addresses will not be accepted |
| DODID                                                   |                                                                                  |
|                                                         | Work Email Address *                                                             |
| First Name *                                            |                                                                                  |
|                                                         | Phone Number Type *                                                              |
| Middle Initial                                          | Select 🗸                                                                         |
|                                                         | Work Phone (no dashes)                                                           |
| Last Name *                                             | Provide a telephone number                                                       |
|                                                         |                                                                                  |
| Suffix                                                  | Home Address                                                                     |
|                                                         | Q Use Applicant Address                                                          |

AFAS Give Parents a Break Application Instructions p.10

### Step 3: Requirements page

Click on each blue box on the right and upload a copy of the Required Documents
 *Note:* These documents are required by the system and *must* be attached before submitting your application

| Applicant Information 🖌                                  | 2 Military Member Information 🖌 3 Requirement                                                                | ents 4 Disbursement Method                         |                           |
|----------------------------------------------------------|----------------------------------------------------------------------------------------------------|----------------------------------------------------|---------------------------|
| se attach each file individu<br>corresponds with the Doc | ally by clicking the blue text on the left side of the tab<br>ument Name that you selected and click submit. | ole and in the new window click the choose file bu | utton to select your file |
| Document Type ↓                                          | Description                                                                                                  | Status Receiv                                      | ved Date                  |
| Military ID/ Front and Bac<br>1000.13)                   | k (Authority: DoDI                                                                                           | Pending                                            |                           |
| Give Parents a Break Conf                                | irmation Form                                                                                                | Pending                                            | $\overline{\mathbf{O}}$   |
| Certificate of Eligibility                               |                                                                                                    | Pending                                            | •                         |
|                                                          |                                                                                                    |                                                    |                           |
| Enter Requested Assistan                                 | ce, Not to Exceed \$2,500 (format: 0.00)                                                                     |                                                    |                           |
|                                                          |                                                                                                    |                                                    |                           |
|                                                          |                                                                                                    |                                                    |                           |
| Previous Save and Col                                    | ntinue                                                                                                    |                                                    |                           |
|                                                          |                                                                                                    |                                                    |                           |

Give Parents a Break Confirmation Form - Click on word Give Parents a Break Confirmation Form under Document Type

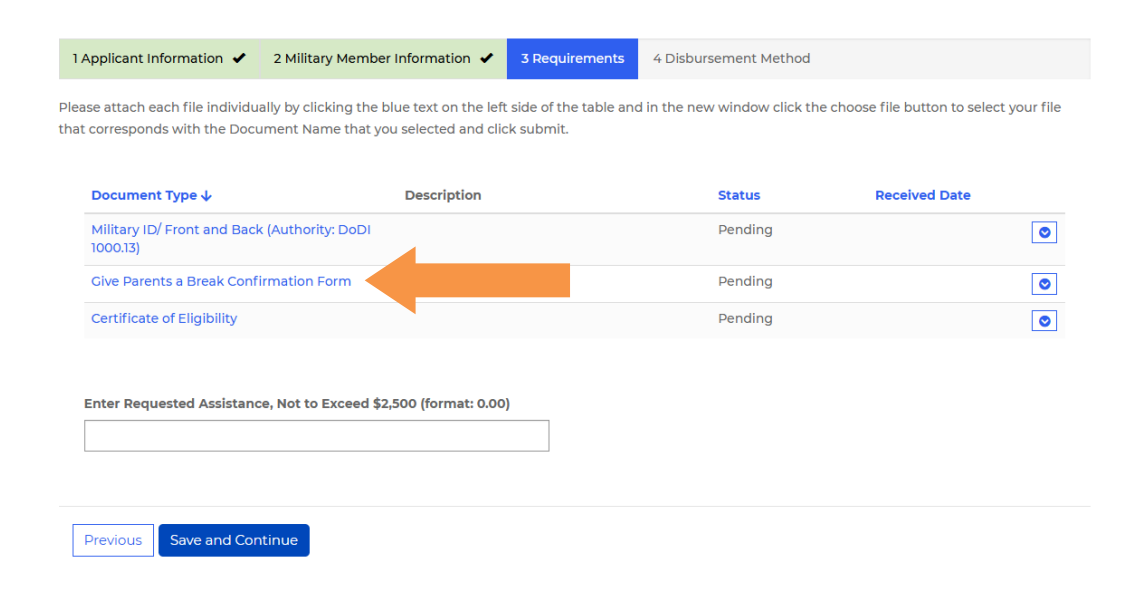

Click **Give Parents a Break Confirmation Form** in the blue text and fill-in the PDF form. When finished, upload the file from your computer (select **Choose Files**) and then click **Submit**.

| Document Type *<br>Give Parents a Break Confirmation Form                                          | Notes                                      |
|----------------------------------------------------------------------------------------------------|--------------------------------------------|
|                                                                                                    |                                            |
| There are no notes to display.                                                                     |                                            |
| Download the Give Parents a Break Confirma<br>file below.<br>Give Parents a Break Confirmation DOC | tion template and upload the completed doc |
| Accepted file types: jpeg, png, doc, docx, pdf,                                                    | xsix *                                     |
| Choose Files No file chosen                                                                        |                                            |
| Submit                                                                                             |                                            |

## Step 4: Disbursement Method page

o Select how you would like to receive your disbursement, either through Zelle or Bank ACH

| <b>Zelle</b><br>To use Zelle, you must register through your bank<br>and select the <b>Zelle Identifier Type</b> . It is either a<br>stateside phone number (entered without dashes)<br>or a personal email synced to your stateside bank<br>account. | Bank ACH<br>If Bank ACH is elected, fill out the Bank<br>Name, Routing Number and Account<br>Number. Funds will be deposited directly<br>into this account.                           |
|----------------------------------------------------------------------------------------------------|----------------------------------------------------------------------------------------------------|
| Enroll today in the Zelle payment platform to direct deposit approved emergency assistance funds<br>into your account! Click Here to learn more.<br>Disbursement Method *<br>Zelle<br>Zelle Identifier Type *                                         | Enroll today in the Zelle payment platform to direct deposit approved emergency assistance funds<br>into your account! Click Here to learn more.<br>Disbursement Method *<br>Bank ACH |

• Once you have entered and verified your Disbursement Method, click Save and Continue

### **Final Steps to Submit Your Application to AFAS**

- 1. Please read the *Terms of Agreement* and then check the box indicating you understand and accept these terms
- 2. Select your Marketing Preferences for how you would like to be contacted
- 3. Once you have completed the 2 steps above, click **Submit** to send your application to AFAS for processing

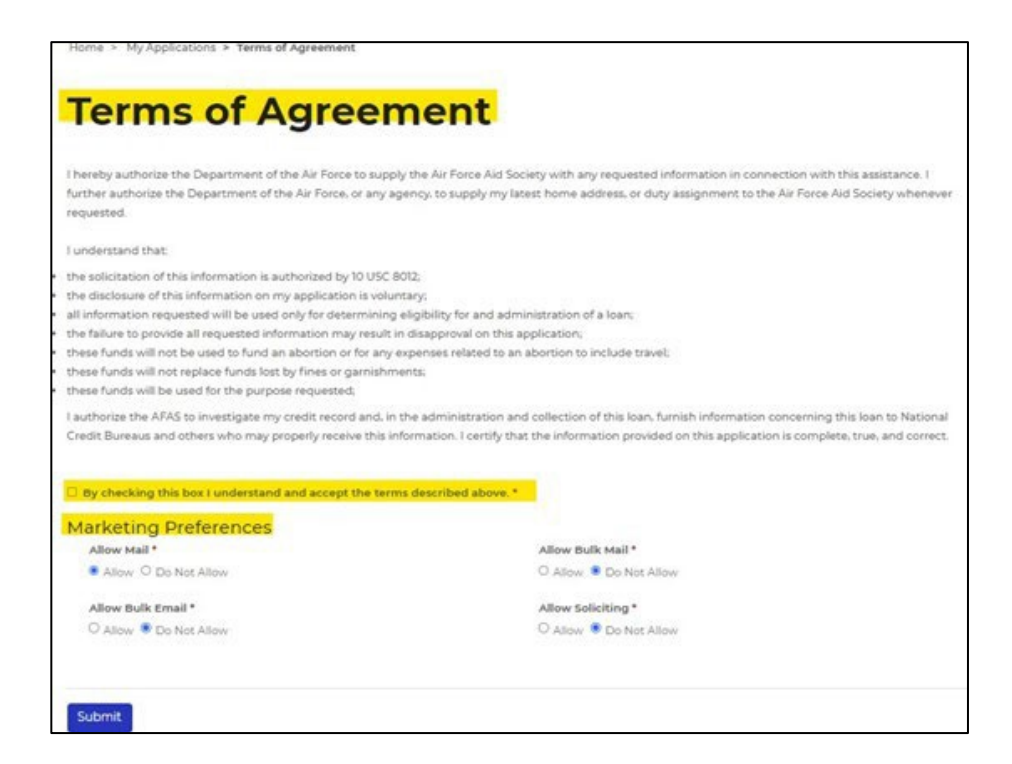

#### **ADDITIONAL INFORMATION**

### > You will receive the following verification email:

Your Emergency Assistance Application has been Submitted Dear Wey Assistance Application has been Submitted Your application has been submitted to HQ Air Force Aid Society (AFAS) located in Arlington, VA, on 09/02/2022 and is being processed. You will receive an e-mail notification if additional information or an appointment with a representative is required. Should AFAS need to call you to discuss your case further, phone calls will have an area code of (703) or (571). Air Force Aid Society Emergency Assistance Department ea@afas-hq.org (703) 972-2604 FAX: (66) 896-5637

If your application is approved, you will receive an email with an attachment which requires your signature. This signed document must be returned before AFAS can distribute any approved funds

### Having difficulty with your application or have questions? Contact AFAS at 703-972-2604 or email <u>ea@afas-hq.org</u> for assistance

### > What Happens Next?

- Your application will be assigned to an AFAS Caseworker through our corporate office in Arlington, VA.
   It will be reviewed as quickly as possible to assess your financial need
- Ensure you answer any calls you receive from area codes 703 or 571 as your Caseworker may be trying to contact you for additional information regarding your case
- Also, be sure to check your email as the Caseworker may send you messages regarding your case. You
  may also want to check your Junk/Spam folders for updates as well
- If financial assistance is approved, you will receive an email with an attachment which requires your signature acknowledging concurrence of funds as shown above. You must return the document before AFAS can proceed with distribution of approved funds. This email is sent using Adobe Sign. Please be sure to monitor your Inbox, Junk/Spam folders